# Einladung eines Gastes zu BSCW

Berechtigt dazu sind Mitarbeiter/-innen der Bergischen Universität Wuppertal

### 1. SCHRITT: LOGIN

| Anmeldename * | Einladung externer Nutzer zum BSCW |
|---------------|------------------------------------|
| Anmeldename   |                                    |
| Passwort *    |                                    |
| Passwort      |                                    |
|               | Weiter                             |

- 1. Klicken Sie auf "Externen Gast einladen" hier: http://uni-w.de/nd
- 2. Loggen Sie sich ein.

#### 2. SCHRITT: EINLADEN DES GASTES

| Bitte ge     | eben Sie die Daten der/des Einzuladenden ein:    |
|--------------|--------------------------------------------------|
| Anrede *     | Titel                                            |
| Frau         | Titel 1~                                         |
| Vorname *    | Nachname *                                       |
| Vorname      | Nachname                                         |
| Geburtsdatum | E-Mail *                                         |
| DD.MM.YYYY   | name@domain.ltd                                  |
| Anfangsdatum | Ablaufdatum                                      |
| DD.MM.YYYY   | DD.MM.YYYY                                       |
| Bitte fül    | llen Sie alle mit * gekennzeichneten Felder aus. |

- 1. Kontaktdaten des Gastes eingeben und "Einladen" anklicken.
- 2. Sie können jetzt die BSCW-Einladung mit weiteren Informationen ergänzen.
- **3**. Bestätigen Sie die Eingabe der Daten, um die E-Mail mit den Zugangsdaten für einen BSCW Account zu verschicken.

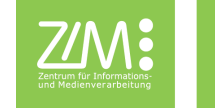

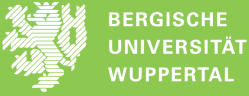

## Annahme der Einladung durch den Gast

Der Gast erhält automatisch eine E-Mail und sollte die Einladung bestätigen

#### 1. SCHRITT: KUNDEN-DATEN VERVOLLSTÄNDIGEN

|                                                                   | ERGISCHE<br>INIVERSITÄT<br>VUPPERTAL |
|-------------------------------------------------------------------|--------------------------------------|
| Einladung externer                                                | <sup>·</sup> Nutzer zum BSCW         |
| Die Person, die Sie einladen möchten ist noch keine 18 Jahre alt. |                                      |
| Bitte vervollständ                                                | ligen Sie Ihre Daten:                |
| Anrede *                                                          | Titel                                |
| Herr                                                              | Titel                                |
| Vorname *                                                         | Nachname *                           |
| Max                                                               | Mustermann                           |
| Geburtsdatum *                                                    | E-Mail *                             |
| 16.02.1931                                                        | jojo1989wkcity@googlemail.com        |
| Bitte füllen Sie alle mit * gr                                    | ekennzeichneten Felder aus.          |
| Speic                                                             | hern                                 |
|                                                                   |                                      |

- 1. Füllen Sie bitte das Formular unter dem Link in der E-Mail Einladung aus.
- 2. Bestätigen und vervollständigen Sie ggf. Ihre Daten.
- 2. SCHRITT: ERHALT DER ZUGANGSDATEN FÜR DEN ZIM-ACCOUNT

| BERGISCHE<br>UNIVERSITÄT<br>WUPPERTAL                                                                                                    |
|----------------------------------------------------------------------------------------------------|
| Einladung externer Nutzer zum BSCW                                                                                                    |
| Sehr geehrter Herr Max Mustermann,<br>bitte drucken Sie diese Seite aus und heben Sie diese an einem sicheren und für Fremde nicht zugänglichen Ort auf. Die ZIM-PIN benötigen Sie zum Setzen und Ändern eines<br>Passwortes. Die aktuellen Richtlinien für ein sicheres Passwort und die Gültigkeit entnehmen Sie bitte der Self-Service-Schnittstelle, in der Sie den Account auch freischalten:<br>http://pin.uni-wuppertal.de<br>Ihr Account bscw0064<br>Ihre ZIM-PIN: |
| 1. Aktivieren des Accounts durch Setzen eines Passwortes<br>2. Nach der Aktivierung des Accounts müssen Sie 10 Minuten warten bis Sie sich erstmalig am BSCW anmelden können.<br>3. Nach der erstmaligen Anmeldung können Sie zu Arbeitsbereichen im BSCW eingeladen werden.                                                                                                    |
| Hilfreiche Links:<br>BSCW Handbuch als PDF<br>BSCW Onlinehilfe<br>Link zum BSCW der Bergischen Universität                                                                                                    |
| Ihr Gastgeber Herr Maximilian Knopp wird über die Aktivierung per E-Mail informiert um Sie in den Arbeitsbereich im BSCW einzuladen.                                                                                                    |

- Speichern Sie Ihre nun erhaltenen Zugangsdaten bestehend aus ZIM-PIN und Accountname (hier rot markiert).
- Sie haben einen BSCW-Account erhalten und müssen ihn nur noch freischalten, indem Sie sich ein eigenes Passwort einrichten.
- Der Gastgeber wurde per E-Mail benachrichtigt, kann Sie aber erst nach Einrichten des Passwortes in die Arbeitsbereiche einladen.

| BEA | CHTEN SIE BITTE FOLGENDE REGELN BEIM SETZEN DES<br>SWORTES                                                                                        |
|-----|----------------------------------------------------------------------------------------------------|
| 1.  | verwenden Sie mindestens 1 Sonderzeichen oder eine Ziffer                                                                                         |
| 2.  | erlaubte Sonderzeichen sind !@#\$%^&*()_+-={}[[]:;<>?,./                                                                                          |
| 3.  | das Passwort muss zwischen 12 und 40 Stellen lang sein                                                                                            |
| 4.  | verwenden Sie keine Ausdrücke, die man in einem englischen oder<br>deutschen Wörterbuch finden könnte, auch nicht mit Sonderzeichen<br>kombiniert |
| 5.  | verwenden Sie nicht den rückwärtsgelesenen Nachnamen oder Loginnamen auch nicht mit Sonderzeichen kombiniert                                      |
| 6.  | verwenden Sie bei Änderung keine alten Passwörter                                                                                                 |
|     | Passwortänderung/-freischaltung                                                                                                    |

- 1. Gehen Sie auf "Passwortänderung/-freischaltung": http://uni-w.de/kq
- Geben Sie zuerst Ihren Benutzernamen (z.B. bscw0064) an und dann ihr ZIM-PIN, die Sie zuvor erhalten haben.
- Lesen und Akzeptieren Sie die Benutzerordnung und setzten Sie sich ein eigenes Passwort.

(Erst nach 15 Minuten wird das Passwort wirksam!)

## 3. SCHRITT: EINLOGGEN AUF BSCW

| Anmeldung bei BSCW<br>Benutzername:<br>Passwort: | Shared Workspace Server (bscw) auf bscw.uni-wuppertal.de.<br>bscw0064 |
|--------------------------------------------------|-----------------------------------------------------------------------|
| 2                                                | OK Mobiler Zugang Abbrechen                                           |

- 1. Loggen Sie sich mit Benutzernamen und selbst gesetztem Passwort in BSCW ein: https://bscw.uni-wuppertal.de/bscw/bscw.cgi
- Informieren Sie die Person, die Sie eingeladen hat, dass Sie nun f
  ür Arbeitsbereiche freigeschaltet werden k
  önnen.

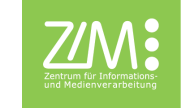

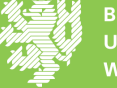

BERGISCHE UNIVERSITÄT WUPPERTAL